## **SPECTRAWIZ UPDATE FOR VISTA USERS**

To enable proper use of StellarNet's SpectraWiz software, you must first allow Administrative privileges to the program when using the SpectraWiz software with Windows Vista operating systems.

## Instructions:

- 1) Right-click the SpectraWiz program icon
- 2) Select Properties
- 3) Click the "Compatibility" tab
- 4) Check the "Run this program as an administrator" box under the Privilege Level section.
- 5) Click the OK button

| Network     | a annsannsa<br>Taiqulonnan                                | SpectraWiz Software Properties                                                                                                    |  |
|-------------|-----------------------------------------------------------|----------------------------------------------------------------------------------------------------|--|
|             |                                                           | General Shortcut Compatibility Security Details<br>If you have problems with this program and it worked correctly on<br>an earlier version of Windows, select the compatibility mode that<br>matches that earlier version. |  |
| Spec<br>Sof | <b>Open</b><br>Open file location<br>Run as administrator | Compatibility mode  Run this program in compatibility mode for:  Windows XP (Service Pack 2)  Settings Run in 256 colors                                                                                                   |  |
|             | Send To  Cut Copy                                         | Run in 640 x 480 screen resolution Disable visual themes Disable desktop composition Disable desktop composition                                                                                                    |  |
|             | Create Shortcut<br>Delete<br>Rename<br>Properties         | Privilege Level                                                                                                    |  |
|             |                                                           | Show settings for all users OK Cancel Apply                                                                                                    |  |

To disable the Windows prompt that asks whether or not to allow access to SpectraWiz every time the software is opened, use the following procedure:

1) Double-click the User Accounts icon located in the control panel.

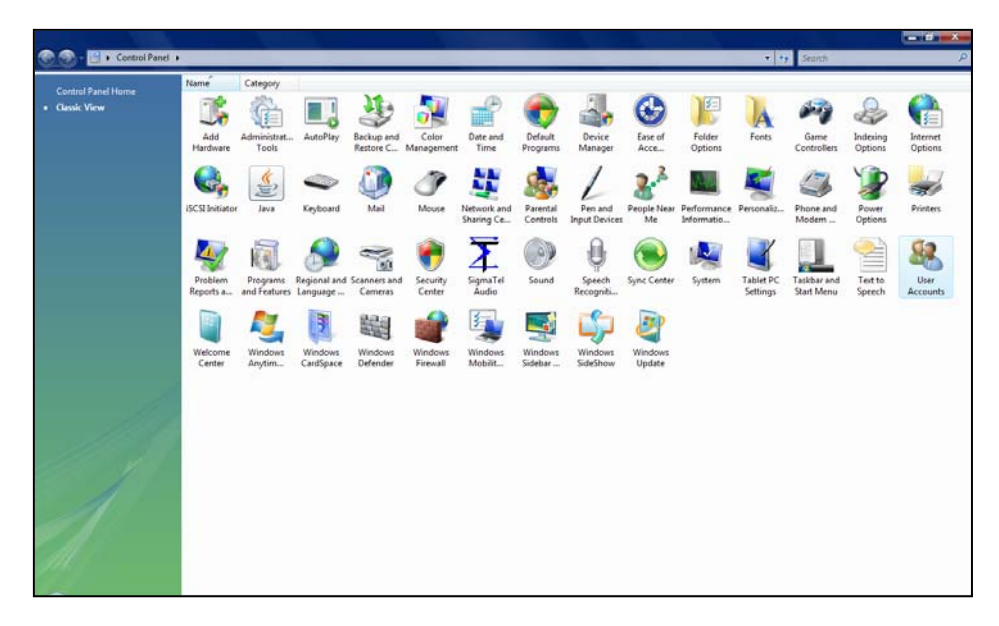

2) Select "Turn User Account Control on or off."

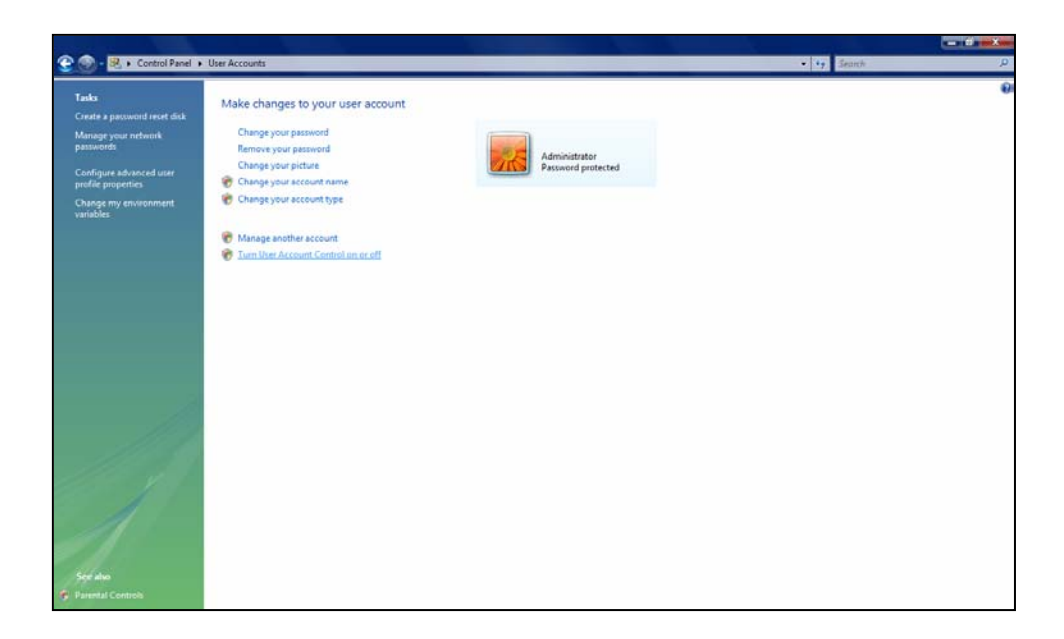

## 3) Uncheck the box and restart the computer.

| Control Panel + User Accounts + Turn User Account Control On ar Off                                                                                            | • • Search | P. |
|----------------------------------------------------------------------------------------------------|------------|----|
|                                                                                                    |            |    |
| Turn on User Account Control (UAC) to make your computer more secure                                                                                           |            |    |
| User Account Control (UAC) can help prevent unauthorized changes to your computer. We recommend that<br>you leave UAC turned on to help protect your computer. |            |    |
| Use User Account Control (UAC) to help protect your computer                                                                                                   |            |    |
| OK                                                                                                    |            |    |
|                                                                                                    |            |    |
|                                                                                                    |            |    |
|                                                                                                    |            |    |
|                                                                                                    |            |    |
|                                                                                                    |            |    |
|                                                                                                    |            |    |
|                                                                                                    |            |    |
|                                                                                                    |            |    |
|                                                                                                    |            |    |
|                                                                                                    |            |    |
|                                                                                                    |            |    |
|                                                                                                    |            |    |
|                                                                                                    |            |    |